# 4G/Wi-Fi-poyтep «Билайн»

Интернет дома и вне дома

# Руководство пользователя

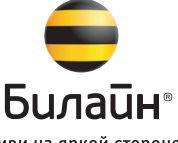

живи на яркой стороне

#### Внимание:

прежде чем начать пользоваться роутером, пожалуйста, ознакомьтесь с правилами техники безопасности и системными требованиями, изложенными на страницах 7-15. Работа роутера и программного обеспечения гарантируется только при использовании USIM-карты

Работа роутера и программного обеспечения гарантируется только при использовании USIM-карты «Билайн».

# Содержание

| Ограничение ответственности                                  | 6   |
|--------------------------------------------------------------|-----|
| Іравила эксплуатации роутера                                 | 7   |
| Анформация об устройстве                                     | 11  |
| Комплектация роутера                                         | .11 |
| Технические характеристики роутера                           | 12  |
| Информация о батарее                                         | 13  |
| Системные требования                                         | 14  |
| Знешний вид и описание элементов управления 4G/Wi-Fi-poyrepa | 16  |
| Внешний вид                                                  | 16  |
| Описание группы световых индикаторов                         | 18  |

| Как пользоваться роутером                              | 20  |
|--------------------------------------------------------|-----|
| Подготовка к работе                                    | 20  |
| Веб-интерфейс 4G/Wi-Fi-роутера «Билайн»                | 28  |
| Выход в Интернет                                       | 37  |
| Управление счетом, услугами и тарифным планом          | .41 |
| Дополнительные возможности                             | 48  |
| SMS-общение                                            | 48  |
| Контакты                                               | 48  |
| Настройки роутера                                      | 49  |
| Детализация принятого и отправленного интернет-трафика | 52  |
| Приложение 1                                           | 53  |
| Способы оплаты                                         | 53  |
| Услуга «Доверительный платеж»                          | 53  |

| Оплата банковской картой           |    |
|------------------------------------|----|
| Оплата наличными                   | 57 |
| В офисах дилеров и в кассах банков | 57 |
| Услуги абонентской службы          | 58 |
| Приложение 2                       | 59 |
| Изменение интернет-профиля         | 59 |
| Правовая информация                | 60 |
| Информация о сертификации          | 61 |

# Ограничение ответственности

ОАО «ВымпелКом» и корпорация «ЗТИ» не несут ответственности за потерю прибыли, непрямые или фактические убытки, определяемые особыми обстоятельствами дела, случайные или косвенные убытки, возникшие в результате использования или в связи с использованием устройства, вне зависимости от того, были ли ОАО «ВымпелКом» и корпорация «ЗТИ» проинформированы, знали или должны были знать о возможности таких убытков. Пользователю необходимо обратиться к прилагаемому гарантийному талону для получения полной информации об условиях гарантийного и сервисного обслуживания.

**Примечание:** изображения и значки, используемые в настоящем руководстве, являются схематическими рисунками, приведенными исключительно в иллюстративных целях. Если они не соответствуют изображениям на Вашей модели устройства, руководствуйтесь функциями конкретного устройства.

#### Внимание:

информация, содержащаяся в данном руководстве, может быть изменена без предварительного уведомления. Несмотря на принятые меры по обеспечению точности содержания данного документа, вся содержащаяся в нем информация, заявления и рекомендации не являются какой-либо гарантией, явной или косвенной. С целью правильной и безопасной эксплуатации Вашего устройства внимательно ознакомьтесь с правилами техники безопасности, описанными в данном руководстве.

# Правила эксплуатации роутера

- Всегда аккуратно обращайтесь с роутером и USIM-картой, храните их в местах, где нет грязи и пыли, не подвергайте воздействию открытого пламени или зажженных табачных изделий.
- Всегда следите за тем, чтобы роутер оставался сухим.
- Не роняйте, не бросайте и не пытайтесь согнуть роутер.
- Не царапайте роутер и не покрывайте его краской.
- Не пытайтесь разобрать роутер. Если данное требование будет нарушено, гарантия качества устройства аннулируется. Только уполномоченный персонал имеет право делать это.
- Соблюдайте минимальную дистанцию в 1,5 см от тела при работе роутера.
- Температура хранения роутера: от -40°С до +80°С. Температура эксплуатации роутера: от -10°С до +45°С.
- Пользуйтесь только одобренными аксессуарами. Не соединяйте роутер с несовместимыми изделиями.
- Не используйте роутер в местах, где это небезопасно или его использование запрещено.

- Для отключения роутера сначала закройте все приложения, использующие интернет-соединение, а затем отсоедините роутер от компьютера.
- При пользовании роутером соблюдайте все местные законы, инструкции, правила, приказы, знаки и примечания. Необходимо также соблюдать требования знаков, относящихся к использованию мобильных телефонов, поскольку они относятся и к другому беспроводному оборудованию, включая беспроводные устройства связи.
- Отключайте роутер в местах, где атмосфера потенциально взрывоопасна. Такое редко случается, но компьютер может создавать искры.
- Отключайте роутер в районах, где ведутся взрывные работы. Радиоуправляемые устройства дистанционного управления часто используются на строительных площадках для проведения взрывных работ.
- Отключайте роутер в самолетах. Беспроводные устройства могут вызывать помехи в работе оборудования самолета.

- Соблюдайте инструкции и правила медицинских учреждений. Отключайте роутер при нахождении вблизи медицинского оборудования. Беспроводные устройства связи могут вызывать помехи в работе кардиостимуляторов, имплантированных дефибрилляторов и другого медицинского оборудования.
- Отключайте роутер вблизи слуховых аппаратов. Люди, пользующиеся слуховыми аппаратами, могут оказаться под воздействием помех вблизи беспроводных устройств связи.
- Не позволяйте детям играть с роутером. Они могут поранить себя или окружающих, а также случайно повредить роутер. Роутер содержит мелкие детали с острыми краями; ими можно пораниться или подавиться.
- Не пользуйтесь роутером во время вождения автомобиля.
- Роутер невосприимчив к помехам, вызванным звуковыми сигналами.
- Перед чисткой или обслуживанием роутера предварительно выключите устройство. Почистите роутер с помощью мягкой антистатической ткани.
- Если роутер или какой-либо из его аксессуаров не работает, обратитесь за помощью в авторизованный сервисный центр. Информацию об авторизованных сервисных центрах вы можете найти в прилагаемом гарантийном талоне или на сайте http://modem.beeline.ru.

- Соблюдайте местные правила утилизации упаковочных материалов, старых беспроводных устройств и их принадлежностей. Пожалуйста, содействуйте их переработке.
- Примите меры предосторожности для предотвращения электростатических разрядов, когда Вы вынимаете или вставляете USIM-карту.
- Не прикасайтесь к контактам USIM-карты. В качестве меры предосторожности всегда сначала берите в руки роутер, прежде чем вставлять или вынимать USIM-карту.
- Программное обеспечение попытается привести соединение в исходное состояние, если сильный электростатический разряд вызовет необходимость перезагрузки роутера. Если программное обеспечение не работает после электростатического разряда, перезагрузите программу роутера.

# Информация об устройстве

### Комплектация роутера

- 4G/Wi-Fi-poytep «Билайн»
- USB-кабель
- Зарядное устройство
- Руководство пользователя
- Гарантийный талон

### Технические характеристики роутера

- Работа в диапазонах LTE FDD (800/1800/2600 МГц), UMTS (900/2100 МГц) и GSM (900/1800 МГц).
- Скорость при использовании технологии передачи данных LTE FDD до 100 Мбит/с при приеме данных и до 50 Мбит/с – при передаче данных.
- Скорость при использовании технологии передачи данных DC-HSPA+ до 42 Мбит/с при приеме данных и до 5.76 Мбит/с – при передаче данных.

- Скорость приема данных в режиме EDGE/GPRS до 236 Кбит/с.
- Поддержка до 10 пользователей по Wi-Fi.
- Поддержка карт памяти micro SD, максимальный объем 32 Гб.
- Индикация: состояния подключения, заряда батареи и Wi-Fi.
- Совместимость с компьютерами, оснащенными операционными системами Microsoft<sup>\*</sup> Windows<sup>\*</sup> (XP Service Pack 3, Vista 32/64 бита, 7 32/64 бита, 8 32/64 бита) или Apple Mac OS X (10.6, 10.7, 10.8).

### Информация о батарее

Производитель: ZTE Название: Li3723T42P3h704572 Ёмкость: 2300 мАч Тип: Литиево-ионная Номинальное напряжение: 3.7 В Напряжение при зарядке: 4.2 В Стандарт: GB/T 18287-2000

- Используйте только оригинальные батареи и зарядные устройства;
- Не разбирайте батарею и не замыкайте ее контакты;
- Придерживайтесь правил утилизации батареи;
- Не повреждайте и не бросайте батарею в огонь, это может привести к взрыву;
- Не пытайтесь деформировать батарею и не оказывайте других физических воздействий на корпус батареи.

Сделано в КНР

### Системные требования

- Центральный процессор (CPU): Pentium 4, частота 1 ГГц или выше.
- Оперативная память от 512 Мбайт (рекомендуется 1 Гбайт).
- Операционная система (OC): Microsoft<sup>\*</sup> Windows<sup>\*</sup> (XP Service Pack 3, Vista 32 /64 бита, 7 32/64 бита, 8 32/64 бита) или Apple Mac OS X (10.6, 10.7, 10.8).
- Браузер: Internet Explorer 8 и выше; Mozilla Firefox 15.0 и выше; Safari 4.0 и выше; Opera 10.0 и выше; Google Chrome 10.0 и выше.
- Универсальная последовательная шина (USB) интерфейса роутера или модуль Wi-Fi для соединения через беспроводную сеть.
- 100 Мегабайт свободного места на жестком диске.
- Разрешение дисплея: 1024 на 768 или выше (рекомендованное 1280 на 1024).

Примечание к системным требованиям:

- Несоответствующая конфигурация системы может ухудшить производительность работы Вашего компьютера с роутером.
- Для операционной системы Windows XP необходимо установить пакет обновлений Service Pack 3.
- Для операционной системы Windows Vista рекомендуется установить пакет обновлений Service Pack 2.
- Для операционной системы Windows 7 рекомендуется установить пакет обновлений Service Pack 1.

#### Примечание:

для повышения скорости приема и передачи данных, а также для улучшения качества работы роутера рекомендуется располагать роутер в зоне максимального сигнала сотовой сети, например, около окна.

# Внешний вид и описание элементов управления 4G/Wi-Fi-роутера

Внешний вид

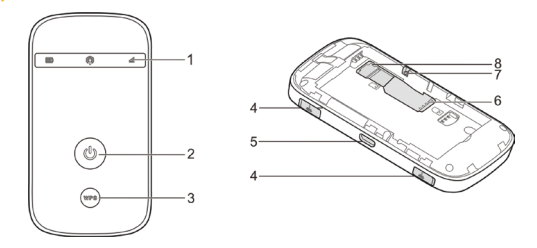

- 1. Группа световых индикаторов.
- 2. Кнопка включения питания. Удерживайте клавишу для включения и выключения питания устройства.
- Кнопка включения режима WPS (защищенное Wi-Fi-соединение) и включения \выключения Wi-Fi. Удерживайте клавишу в течении 5 секунд для включения режима WPS. Нажмите однократно для включения \выключения Wi-Fi.
- 4. Разъемы для подключения внешней антенны.
- 5. Разъем mini-USB для подключения к компьютеру или зарядному устройству.
- 6. Слот для USIM-карты.
- 7. Кнопка «Reset» для сброса настроек и возврата к заводским установкам.
- 8. Слот для micro SD-карты памяти.

## **Примечание:** логотип **П** является товарным знаком SD-3C, LLC.

### Описание группы световых индикаторов

| Индикатор | Название      | Состояние      | Значение                                                                                       |
|-----------|---------------|----------------|------------------------------------------------------------------------------------------------|
| (11111)   | Заряд батареи | Мигает красным | Необходимо зарядить батарею.                                                                   |
|           |               | Горит красным  | Низкий уровень заряда батареи.                                                                 |
|           |               | Мигает зеленым | Батарея заряжается.                                                                            |
|           |               | Горит зеленым  | Батарея имеет средний заряд или полностью заряжена.                                            |
|           |               | Не горит       | Устройство не включено, находится в режиме<br>ожидания и не заряжается, или батарея извлечена. |

| Индикатор | Название                | Состояние      | Значение                                                                       |
|-----------|-------------------------|----------------|--------------------------------------------------------------------------------|
|           | Уровень<br>сигнала сети | Горит красным  | Ошибка. Нет сигнала сети или USIM-карта не<br>установлена.                     |
|           |                         | Горит зеленым  | Зарегистрирован в сети 2G\3G.                                                  |
| utt       |                         | Мигает зеленым | Зарегистрирован в сети 2G\3G и подключен к<br>Интернету. Идет передача данных. |
|           |                         | Горит синим    | Зарегистрирован в сети 4G.                                                     |
|           |                         | Мигает синим   | Зарегистрирован в сети 4G и подключен к Интернету.<br>Идет передача данных.    |
| P         | Сеть Wi-Fi              | Мигает синим   | Wi-Fi включен                                                                  |
|           |                         | Горит синим    | WPS включен                                                                    |

# Как пользоваться роутером

Для установки роутера следуйте указаниям пошаговой инструкции. Она поможет Вам убедиться, что Вы все сделали правильно.

### Подготовка к работе

#### Шаг 1. Установка USIM-карты

1. Снимите крышку 4G/Wi-Fi-роутера.

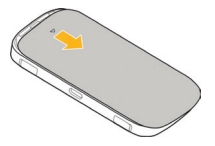

 Вставьте в 4G/Wi-Fi-роутер USIM-карту, соблюдая указанное направление. Убедитесь, что USIM-карта полностью встала на место.

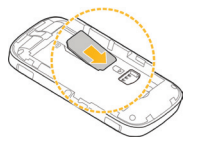

#### Внимание:

работа роутера и программного обеспечения гарантируется только при использовании USIM-карты «Билайн».

 В случае необходимости, вставьте SD-карту памяти, соблюдая указанное направление. Так же убедитесь, что SD-карта полностью встала на место.

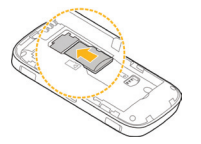

#### Примечание:

максимальный поддерживаемый объем карты памяти – 32 Гб.

4. Установите батарею, как показано на рисунке, и закройте крышку 4G/Wi-Fi-роутера.

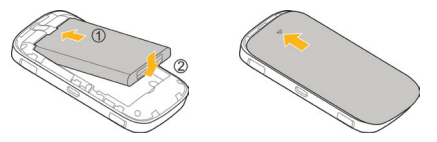

#### Примечание:

перед тем как закрыть крышку, Вы можете переписать или запомнить название (SSID) беспроводной Wi-Fi сети и пароль. Эти данные понадобятся Вам в случае, если Вы планируете подключиться к роутеру через беспроводную сеть Wi-Fi.

#### Шаг 2. Включение роутера

Нажмите кнопку питания на корпусе устройства и удерживайте ее до тех пор, пока не загорятся световые индикаторы.

#### Шаг 3. Соединение роутера с другими устройствами

#### Соединение через USB-кабель

Подключите USB-кабель к роутеру, затем вставьте USB-разъем кабеля в любой свободный USB-порт компьютера.

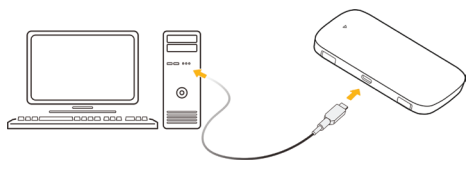

#### Соединение через беспроводную сеть Wi-Fi

- 1. Убедитесь, что питание вашего 4G/Wi-Fi-роутера «Билайн» включено.
- Осуществите поиск доступных беспроводных сетей на устройстве, которое необходимо подключить к роутеру.

#### Примечание:

в настройках подключаемого устройства должно быть установлено автоматическое получение IP-адреса.

- 3. В списке беспроводных сетей найдите и выберите название (SSID) нужной сети. 4G/Wi-Fi-роутер «Билайн» имеет следующий формат имени: MF90\_XXXXXX, где XXXXXX – уникальный набор цифр для каждого роутера. Также имя сети Вашего роутера можно найти под задней крышкой, в верхней части роутера.
- 4. Вам будет предложено ввести пароль для подключения к беспроводной сети. Пароль расположен под задней крышкой роутера, рядом с именем беспроводной сети (SSID), в верхней части устройства.
- После успешного подключения к роутеру, откройте браузер на Вашем устройстве и введите в адресной строке http://m.home/ или http://192.168.0.1 для доступа к Веб-интерфейсу управления 4G/Wi-Fiроутером.

#### Шаг 4. Установка программного обеспечения

В случае если Вы осуществляете подключение к 4G/Wi-Fi-роутеру «Билайн» через USB-кабель, для доступа к Веб-интерфейсу роутера Вам потребуется установить программное обеспечение на Ваш компьютер.

#### Компьютеры под управлением операционной системы Microsoft<sup>®</sup> Windows<sup>®</sup>

Установка программного обеспечения 4G/Wi-Fi-роутера «Билайн» начнется автоматически, через некоторое время, после подключения роутера к USB-порту компьютера. Дождитесь запуска программы установки и следуйте ее подсказкам. Во время установки не разрывайте соединение роутера с компьютером. Если автоматическая установка приложения не началась, выполните установку вручную:

- Откройте окно «Компьютер». Для этого дважды щелкните на значке 🦛 «Компьютер» на рабочем столе. Если на рабочем столе отсутствует значок 🜬 «Компьютер», нажмите кнопку 🚳 «Пуск» в левом нижнем углу экрана и найдите во всплывающем меню пункт «Компьютер».
- В окне «Компьютер» откройте диск с названием «Beeline». На некоторых компьютерах из-за настроек безопасности название диска может не читаться. Если в окне «Компьютер» отсутствует диск с названием «Beeline», откройте вновь появившийся внешний диск (например, «СD-дисковод (E:)»).

- 3. В открывшемся окне найдите файл «AutoRun.exe» и запустите его.
- 4. Далее следуйте подсказкам программы установки и не прерывайте соединение роутера с компьютером.

#### Компьютеры под управлением операционной системы Apple Mac OS X

- Откройте диск S «Beeline», появляющийся при подключении роутера к ПК и находящийся среди значков на рабочем столе.
- В случае отсутствия диска S «Beeline» на рабочем столе, нажмите на клавиатуре клавиши 𝔅 ₩А одновременно и далее в левой части открывшегося окна в разделе «Устройства» выберите диск S «Beeline».
- 3. В открывшемся окне найдите установочный файл 🚞 «4G Wi-Fi роутер «Билайн»» и запустите его.
- 4. Далее следуйте подсказкам программы установки и не разрывайте соединение роутера с компьютером.

### Веб-интерфейс 4G/Wi-Fi-роутера «Билайн»

Откройте веб-интерфейс 4G/Wi-Fi-роутера «Билайн». Для этого соедините ПК с роутером по USB или Wi-Fi и в системе Windows найдите значок 🗮 на рабочем столе своего компьютера и дважды щелкните по нему мышкой, в системе Мас найдите значок в нижней панели быстрого доступа.

Внимание: если значок 📃 по каким-либо причинам отсутствует на рабочем столе или в панели быстрого доступа, веб-интерфейс можно открыть, набрав в интернет-браузере IP-адрес: 192.168.0.1. или веб-адрес: http://m.home/.

**Авторизация.** Для доступа к настройкам 4G/Wi-Fi-роутера Вам необходимо ввести пароль на странице авторизации. Пароль для доступа по умолчанию – **admin**. Введите пароль и нажмите кнопку **«Войти»**.

Главная страница. Содержит ссылки на все разделы, а также информацию о текущем состоянии роутера, сети и т. п. С главной страницы можно установить соединение с сетью Интернет, проверить текущий баланс и перейти в любой из разделов веб-интерфейса управления 4G/Wi-Fi-роутером «Билайн».

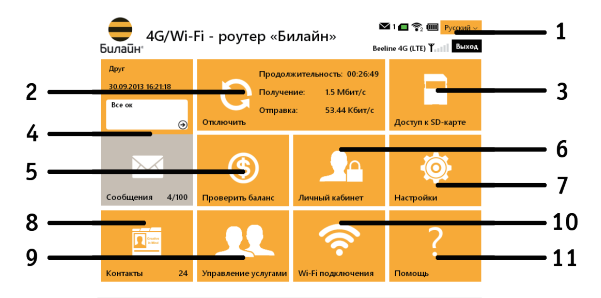

Сделено ZTE Corporation по заказу ОАО «ВымлегКом». Все права зацищены. Ю 1998-2013

| Nº | Название                                                | Описание                                                                                                    |
|----|---------------------------------------------------------|----------------------------------------------------------------------------------------------------|
| 1  | Строка состояния,<br>языковая панель,<br>кнопка «Выход» | Строка состояния отображает текущее состояние USIM-карты, текущий<br>тип сети, мощность сигнала сети, состояние сети Wi-Fi, уровень заряда<br>батареи и отображает информацию о полученных SMS-сообщениях.<br>Языковая панель позволяет быстро переключать язык интерфейса.<br>Кнопка «Выход» позволяет выйти из Веб-интерфейса и вернуться на<br>страницу авторизации. |

| Nº | Название                      | Описание                                                                                                    |
|----|-------------------------------|----------------------------------------------------------------------------------------------------|
| 2  | Плитка<br>«Подключение»       | Позволяет подключиться к сети Интернет, а также отображает текущий<br>статус подключения и скорость передачи данных. В случае если<br>подключение к сети Интернет не установлено, нажатие на плитку<br>приведет к подключению. В случае если подключение к сети Интернет<br>установлено, нажатие приведет к отключению.<br>В случае если соединение с Интернетом установлено через<br>«Wi-Fi Интернет» в плитке будет отображен соответствующий значок.<br>Нажатие на плитку в этом режиме приведет к разрыву соединения с Wi-Fi<br>Интернетом, и, к соединению с сетью Интернет в обычном режиме. |
| 3  | Плитка «Доступ к<br>SD-карте» | Переход в раздел «SD-карта», позволяющий управлять доступом к<br>содержимому карты памяти, установленной в роутер.                                                                                                    |

| Nº | Название                     | Описание                                                                                                    |
|----|------------------------------|----------------------------------------------------------------------------------------------------|
| 4  | Плитка «Сообщения»           | Переход в раздел «Сообщения» для чтения, отправки и удаления<br>SMS-сообщений. Также плитка отображает последнее входящее сообщение<br>и при нажатии позволяет перейти непосредственно к этому сообщению. |
| 5  | Плитка «Проверить<br>баланс» | Позволяет проверить текущее состояние Вашего баланса.                                                                                                    |
| 6  | Плитка «Личный<br>кабинет»   | Переход в раздел «Личный кабинет», позволяющий получить пароль для доступа к управлению услугами на портале https://my.beeline.ru/.                                                                       |
| 7  | Плитка «Настройки»           | Переход в раздел «Настройки» для управления и изменения текущих параметров роутера.                                                                                                    |
| 8  | Плитка «Контакты»            | Переход в раздел «Контакты» для просмотра, добавления, редактирования и удаления контактов.                                                                                                    |

| Nº | Название                        | Описание                                                                                                    |
|----|---------------------------------|----------------------------------------------------------------------------------------------------|
| 9  | Плитка «Управление<br>услугами» | Переход в раздел «Управление услугами» для отправки<br>USSD-команд, позволяющих узнать свой номер, проверить состояние счета<br>и т. д. |
| 10 | Плитка «Wi-Fi<br>подключения»   | Переход в раздел «Wi-Fi подключения», позволяющий просмотреть<br>текущий список устройств, подключенных к роутеру по Wi-Fi.             |
| 11 | Плитка «Помощь»                 | Переход в текущий раздел «Помощь», содержащий справочную информацию для пользователя.                                                   |

**Внутренние страницы.** Внутренние страницы выполнены по единому шаблону. Каждая страница содержит информацию и элементы управления в соответствии с названием раздела.

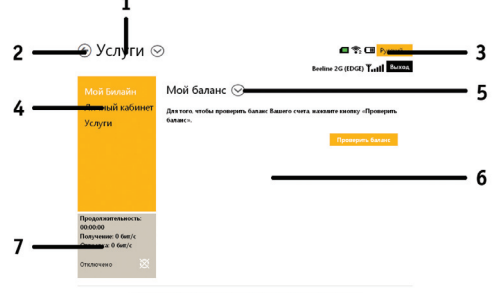

Cgenows ZTE Corporation no savasy OAO - BunanenKoss-. Все права защищены. © 1998-2013

| Nº | Название                                                | Описание                                                                                                    |
|----|---------------------------------------------------------|----------------------------------------------------------------------------------------------------|
| 1  | Заголовок раздела                                       | Отображает название текущего основного раздела, в котором Вы<br>находитесь. При нажатии открывается меню, позволяющее переходить<br>между основными разделами веб-интерфейса.                                                                                                    |
| 2  | Кнопка<br>«На главную»                                  | При нажатии возвращает на «Главную страницу» из любого раздела или подраздела.                                                                                                    |
| 3  | Строка состояния,<br>языковая панель,<br>кнопка «Выход» | Строка состояния отображает текущее состояние USIM-карты, текущий<br>тип сети, мощность сигнала сети, состояние сети Wi-Fi, уровень заряда<br>батареи и отображает информацию о полученных SMS-сообщениях.<br>Языковая панель позволяет быстро переключать язык интерфейса.<br>Кнопка «Выход» позволяет выйти из Веб-интерфейса и вернуться на<br>страницу авторизации. |

| Nº | Название                             | Описание                                                                                                    |
|----|--------------------------------------|----------------------------------------------------------------------------------------------------|
| 4  | Плитка «Меню<br>раздела»             | Отображает меню текущего раздела. Позволяет осуществлять переход между подразделами текущего раздела.                                                                                                    |
| 5  | Заголовок<br>подраздела              | Отображает название текущего подраздела, в котором Вы находитесь.<br>В случае если рядом с названием подраздела присутствует значок<br>выпадающего меню 📀, то при нажатии открывается подменю третьего<br>уровня для перехода между функциями текущего подраздела. |
| 6  | Содержимое<br>подраздела             | Отображает содержимое текущего подраздела.                                                                                                    |
| 7  | Плитка<br>«Состояние<br>подключения» | Отображает текущее состояние соединения с Интернет, а также скорость приема и передачи данных.                                                                                                    |

### Выход в Интернет

#### Подключение к сети Интернет

 Откройте в интернет-браузере веб-интерфейс и нажмите плитку «Подключение». Через несколько секунд Ваш компьютер установит соединение с сетью Интернет.

**Примечание:** в разделе «Настройки» Вы можете настроить автоматическое соединение с Интернетом при подключении роутера к ПК. Активация этой настройки позволит роутеру автоматически соединяться с Интернетом при подключении его к компьютеру.

В адресной строке интернет-браузера в поле «Адрес» введите адрес www.beeline.ru.
Если в окне браузера Вы увидите домашнюю страницу «Билайн», соединение прошло успешно.

#### Примечание:

если Вы впервые используете комплект 4G/Wi-Fi-роутер «Билайн», то предварительно перед первым выходом в Интернет необходимо произвести активацию стартового баланса. Чтобы активировать стартовый баланс, необходимо:

- 1. открыть веб-интерфейс,
- 2. нажать на плитку «Управление услугами»,
- 3. в выпадающем меню выбрать сервис «Активация стартового баланса»,
- нажать кнопку «Активировать» и дождаться ответа системы об успешной активации стартовой суммы.

#### Выход из сети Интернет

Для выхода из Интернета в веб-интерфейсе 4G/Wi-Fi-роутера «Билайн» нажмите плитку «Отключить».

#### Подключение через Wi-Fi Интернет

4G/Wi-Fi-роутер «Билайн» позволяет подключиться к другому беспроводному устройству (точке доступа, беспроводному роутеру и т. д.), имеющему соединение с Интернетом и предоставить общий доступ к этому подключению всем устройствам, подключенным к 4G/Wi-Fi-роутеру «Билайн» по Wi-Fi.

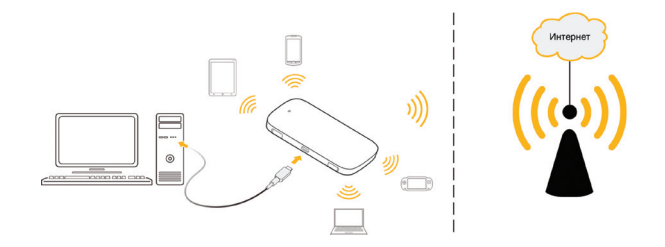

Чтобы подключиться к другому беспроводному устройству и воспользоваться функцией «Wi-Fi Интернет», выполните следующие действия:

- 1. Откройте в интернет-браузере веб-интерфейс и нажмите плитку «Настройки».
- 2. На странице «Настройки» выберите пункт «Wi-Fi Интернет» в меню раздела слева.
- 3. Включите функцию «Wi-Fi Интернет» и нажмите кнопку «Применить».
- 4. Выберите из списка необходимую точку доступа Wi-Fi и нажмите кнопку «Подключиться». В случае необходимости введите пароль доступа к беспроводной сети. Пароль Вы можете получить у администратора того устройства, к которому вы осуществляете подключение.

#### Примечание:

в случае если в настройках беспроводного устройства, к которому осуществляется подключение, выключено отображение имени сети (SSID). Вы можете настроить подключение вручную. Для этого нажмите кнопку **«Добавить»** и введите все необходимые данные для подключения.

### Управление счетом, услугами и тарифным планом

Для оплаты доступа в Интернет, проверки баланса, смены тарифного плана или подключения дополнительных услуг воспользуйтесь сервисами раздела **«Управление услугами»** в веб-интерфейсе.

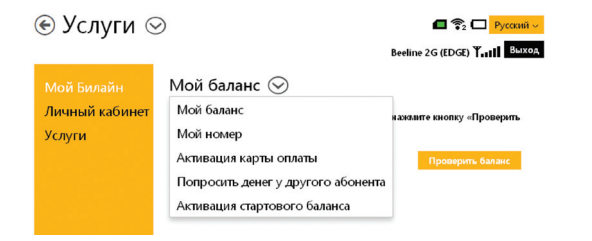

Доступны следующие способы оплаты:

- картами оплаты «Билайн»;
- с помощью услуги «Мобильный платеж»;
- посредством запроса денег у другого абонента;
- другие способы оплаты (см. страницу 53).

#### Активация стартового баланса

Перед первым выходом в Интернет необходимо активировать стартовый баланс на USIM-карте.

Для того чтобы активировать стартовый баланс, воспользуйтесь сервисом **«Активация стартового баланса»**:

- Откройте веб-интерфейс. Нажмите на плитку **«Управление услугами»**.
- В выпадающем меню выберите сервис «Активация стартового баланса».
- Нажмите кнопку «Активировать» и дождитесь ответа системы об успешной активации стартовой суммы.

#### Оплата с помощью карт оплаты «Билайн»

Купите одну из карт оплаты «Билайн» любого номинала (этими же картами Вы оплачиваете мобильную связь), сотрите защитный слой.

- Откройте веб-интерфейс. Нажмите на плитку **«Управление услугами»**.
- В выпадающем меню выберите сервис «Активация карты оплаты».
- Введите все цифры секретного кода карты (без пробелов и дефисов).
- Нажмите кнопку «Отправить». На Ваш роутер поступит SMS-сообщение о зачислении активированной суммы на Ваш счет.

#### Запрос денег у другого абонента

Вы можете попросить другого абонента «Билайн» пополнить Ваш счет картой оплаты, наличными или переводом денег с его счета. Чтобы попросить другого абонента «Билайн» пополнить Ваш счет, сделайте следующее:

- Откройте веб-интерфейс. Нажмите на плитку «Управление услугами».
- В выпадающем меню выберите сервис «Попросить денег у другого абонента».
- В следующей строке введите номер абонента, которого Вы просите пополнить Ваш счет. Номер нужно набирать в формате без восьмерки, например: 9034124060.
- После ввода номера нажмите кнопку «Отправить».
- Адресат запроса получит от Вашего имени SMS-сообщение с текстом: «Этот абонент просит Вас пополнить его счет». О доставке запроса Вас также уведомят SMS-сообщением.

#### Внимание:

попросить денег у другого абонента можно не более 5 раз в сутки (за сутки принимается временной интервал с 00:00 до 24:00 по московскому времени).

#### Проверка баланса

Плата за пользование услугой «4G/Wi-Fi-poyrep «Билайн»» будет списываться с Вашего счета ежемесячно. Контролировать расходы и следить за остатком интернет-трафика Вам поможет сервис **«Мой баланс»**.

- Откройте веб-интерфейс. Нажмите на плитку «Управление услугами».
- В выпадающем меню выберите сервис «Мой баланс» и нажмите кнопку «Отправить».
- Дождитесь ответа системы о размере денежных средств на счете и остатке интернет-трафика.

#### Примечание:

о других способах оплаты вы можете узнать из **Приложения №1**, размещенном на стр. 53, или на сайте http://www.modem.beeline.ru в разделе **«Как оплатить»**.

#### Определение телефонного номера USIM-карты

Для оплаты Интернета, для доступа к интернет-системе управления услугами «Билайн», а также для отправки на Ваш роутер SMS-сообщений Вам нужно знать телефонный номер USIM-карты, установленной в роутере.

- Откройте веб-интерфейс. Нажмите на плитку **«Управление услугами»**.
- Из выпадающего списка меню выберите сервис «Мой номер» и нажмите кнопку «Отправить».
- На Ваш компьютер поступит SMS-сообщение с телефонным номером USIM-карты.

### Детализация счета

Вы можете получить детальный отчет об интернет-трафике и отправленных SMS за интересующий Вас период в «Личном кабинете».

Для доступа в «Личный кабинет» необходимы логин и пароль.

- Откройте веб-интерфейс. Нажмите на плитку **«Управление услугами»**.
- В списке меню выберите сервис «Личный кабинет» и нажмите кнопку «Получить пароль».
- На Ваш компьютер поступит SMS-сообщение с логином и паролем.

Используйте их для входа в Личный кабинет «Билайн» по адресу: https://my.beeline.ru.
Внимание: префикс https:// в адресе является обязательным. Он гарантирует, что Вы обращаетесь к своим данным по защищенному протоколу.

#### Управление услугами и тарифными планами

Для того чтобы изменить свой тарифный план, подключить или отключить дополнительную услугу, воспользуйтесь сервисом **«Управление услугами».** Для изменения тарифного плана или подключения/ отключения услуги:

- откройте веб-интерфейс и нажмите на плитку «Управление услугами»,
- в списке меню выберите сервис «Услуги»,
- Введите USSD-команду для смены тарифа или подключения/отключения услуги. С информацией о доступных тарифных планах, дополнительных услугах, их описанием и командами подключения/ отключения Вы можете ознакомиться на сайте www.modem.beeline.ru в разделах «Тарифы» и «Услуги».
- После ввода USSD-команды нажмите кнопку «Отправить».

# Дополнительные возможности

В данном разделе приведено краткое описание дополнительных возможностей при использовании 4G/Wi-Fi-poyrepa.

### SMS-общение

Для общения с друзьями воспользуйтесь сервисами, доступными в веб-интерфейсе 4G/Wi-Fi-poyrepa «Билайн», в разделе **«Общение»**. Чтобы попасть в раздел **«Общение»**, откройте веб-интерфейс и нажмите на плитку **«Сообщения»**.

### Контакты

Если Вы часто обмениваетесь SMS-сообщениями с определенным кругом собеседников, сохраните их номера в списке контактов. Чтобы попасть в раздел **«Контакты»**, откройте веб-интерфейс и нажмите на плитку **«Контакты»**.

### Настройки роутера

В разделе «Настройки» находятся параметры конфигурации Вашего роутера. Не меняйте их без крайней необходимости. Прежде чем изменить их, внимательно ознакомьтесь с описанием этих параметров. Чтобы попасть в раздел «Настройки», откройте веб-интерфейс и нажмите на плитку «Настройки».

В разделе «**Сеть» -> «Подключение»** можно произвести настройку подключения к Интернету, а также выбрать профиль подключения к Интернету в зависимости от тарифа. Более подробно в Приложении №2 на стр. 59.

#### ВНИМАНИЕ!

4G/Wi-Fi-роутер «Билайн» уже настроен для работы в сети «Билайн». Не меняйте настройки профиля подключения без необходимости. Некорректные настройки профиля подключения могут привести к невозможности установления соединения роутера с Интернетом. В разделе «Сеть» можно произвести настройку режима приоритета и доступа к сети, изменить режим и настройки подключения к Интернету. Будьте внимательны при изменении настроек сети и подключения. Не меняйте настройки без необходимости. Неправильное изменение настроек может привести к потере сотовой сети или к ограничению предоставляемых сервисов сотовой сети.

В разделе «Wi-Fi» можно настроить основные и дополнительные настройки Wi-Fi сети, а так же активировать режим WPS.

В разделе «Устройство» можно изменить текущий пароль для доступа к Веб-интерфейсу управления роутером, задать настройки для получения SMS-сообщений, осуществить сброс настроек роутера к заводским установкам, перезагрузить роутер, настроить параметры энергосбережения, обновить программное обеспечение роутера, а так же произвести настройку PIN-кода на USIM-карте. Будьте аккуратны и внимательны при вводе PIN- и PUK- кодов. Если неверно ввести 3 раза PIN-код, USIM-карта будет заблокирована. Для разблокировки USIM-карты потребуется ввести PUK-код. При неправильном введении PUK-кода более 10 раз USIM-карта будет испорчена, и для замены USIM-карты – потребуется обращение в офис оператора. В разделе **«Брандмауэр»** можно задать правила фильтрации портов, настроить перенаправление портов, а так же включить или выключить функции UPnP и DMZ.

В разделе «Маршрутизатор» можно изменить текущий IP-адрес роутера и маску подсети. Так же можно просмотреть MAC-адрес роутера, а так же настроить режим DHCP-сервера и другие параметры DHCP.

В разделе «Wi-Fi Интернет» можно настроить подключение к другому беспроводному устройству для доступа к его соединению с сетью Интернет, и предоставлению доступа к этому соединению для всех других устройств, подключенных к роутеру по Wi-Fi или через USB-кабель.

В разделе **«Информация»** можно просмотреть текущую информацию о сети, соединении с Интернетом, а так же проверить состояние SIM-карты и узнать текущую версию программного обеспечения роутера.

### Детализация принятого и отправленного интернет-трафика

#### Внимание!

Информация об объемах переданных/полученных данных, получаемая Абонентом с помощью данного программного обеспечения, является приблизительной и носит справочный характер.

Тарификация переданных/полученных данных в рамках пользования Услугами осуществляется на основании данных административно-биллинговых систем Оператора, а Абонент оплачивает Услуги согласно счетам/счетам-фактурам за Услуги связи. Точные тарифицируемые данные Вы можете узнать в личном кабинете на сайте: https://my.beeline.ru.

# Приложение 1

# Способы оплаты

### Услуга «Доверительный платеж»

Если Ваш баланс близок к нулю, а возможности пополнить счет в данный момент нет, воспользуйтесь **«Доверительным платежом»**. По Вашему запросу «Билайн» временно пополнит Ваш баланс на срок до 3-х дней в счет будущей оплаты.

Чтобы получить **«Доверительный платеж»**, сделайте следующее:

- Откройте веб-интерфейс. Нажмите на плитку **«Управление услугами»**.
- В списке меню выберите сервис «Услуги».
- Введите команду: \*110\*12011#.
- После ввода команды нажмите кнопку «Отправить».
- После отправки команды Вы получите USSD-ответ: «Запрос принят. Дождитесь SMS-уведомления».

Подробное описание и условия предоставления услуги **«Доверительный платеж»** Вы найдете на сайте http://modem.beeline.ru в разделе **«Услуги».** 

### Оплата банковской картой

#### Интернет-платеж

В любое время Вы можете пополнить баланс своего лицевого счета «Билайн» или оплатить банковскими картами услуги связи своих близких. Оплата производится на сайте «Билайн». Регистрация не требуется. Зачисление средств производится в онлайн-режиме. К оплате принимаются банковские карты VISA, MasterCard.

#### С помощью сервиса «Мобильный платеж»

Совсем не обязательно выходить из дома, если нужно пополнить счет. С услугой «Мобильный платеж» Вы можете регулярно делать это в любое время через удобное меню веб-сайта «Билайн».

Сегодня такая возможность доступна держателям пластиковых карт банков «Альфа-банк», «Русский стандарт» и «ВТБ24». Если Вы являетесь владельцем любой из перечисленных карт, сначала зарегистрируйте ее через банкомат или службу клиентской поддержки своего банка.

#### Через банкомат

- Вставьте банковскую карту в банкомат и введите PIN-код.
- Выберите раздел «Платежи», введите телефонный номер USIM-карты Вашего роутера и сумму платежа.
- Получите чек и сохраните его.

#### Через интернет-сайт банка

Большинство банков дает своим клиентам возможность управлять счетом через интернет-сайт, в том числе оплачивать услуги доступа в Интернет. Для оплаты Интернета «Билайн» сделайте следующее:

- Уточните у банка, выдавшего Вам пластиковую карту, адрес сайта, через который Вы можете управлять счетом.
- Зайдите на сайт банка и выберите в меню «Оплата услуг» раздел «Платежи».
- Выберите оператора «Билайн» и укажите телефонный номер USIM-карты своего роутера.

#### Примечание:

количество банков, чъи клиенты могут без комиссии пополнять баланс с помощью банковских карт, увеличивается. Подробную информацию и актуальный список банков уточняйте на сайте http://www.beeline.ru в разделе **«Мобильная связь» > «Как оплатить»**, а также в офисах продаж «Билайн».

### Оплата наличными

В кассах магазинов, на автозаправках и т. д.

- Назовите кассиру телефонный номер USIM-карты своего роутера.
- После оплаты получите чек и сохраните его.

### В офисах дилеров и в кассах банков

- Получите и заполните квитанцию, в которой укажите телефонный номер USIM-карты своего роутера и сумму платежа.
- Получите чек и сохраните его.

# Услуги абонентской службы

#### Восстановление утраченной USIM-карты

Вы можете получить новую USIM-карту, если заблокировали или потеряли прежнюю.

#### Блокировка номера USIM-карты

Вы можете заблокировать телефонный номер USIM-карты, если Вы потеряли USIM-карту или планируете временно не пользоваться роутером.

# Приложение 2

# Изменение интернет-профиля

4G/Wi-Fi-роутер «Билайн» уже настроен для работы в сети «Билайн». Не меняйте настройки профиля подключения без необходимости.

Если Вы установили в роутер USIM-карту с тарифом, на котором подключен APN internet.beeline.ru, для выхода в Интернет необходимо поменять интернет-профиль Beeline Home на Beeline Internet. Для этого:

- Откройте веб-интерфейс. Нажмите на плитку «Настройки». Выберите раздел «Сеть», затем подраздел «Подключение».
- Нажмите на выпадающее меню «Профиль», выберите профиль «Beeline Internet» и нажмите кнопку «По Умолчанию».
- 3. Чтобы выйти в Интернет, перейдите на главную страницу и нажмите плитку «Подключение».

Внимание:

изменение профиля возможно только при отключенном интернет-соединении!

# Правовая информация

Все права защищены.

4G/Wi-Fi-роутер ZTE MF90 произведён для ОАО «ВымпелКом» корпорацией «ЗТИ». Воспроизведение, передача или распространение в любой форме данного документа или любой его части без предварительного письменного согласия корпорации «ЗТИ» запрещены.

Товарные знаки ZTE и логотипы ZTE являются товарными знаками корпорации «ЗТИ».

Товарный знак «Билайн» и логотип «Билайн» являются товарными знаками ОАО «ВымпелКом».

Логотипы Apple, Mac и Mac OS являются товарными знаками Apple Computer Inc.

Товарные знаки Microsoft, Windows и/или иные продукты Microsoft, упомянутые в данной инструкции и на коробке, являются либо товарными знаками, либо зарегистрированными товарными знаками Microsoft.

# Информация о сертификации

Абонентский терминал (4G/Wi-Fi-роутер, предназначенный для работы в стандартах GSM 900/1800, UMTS 900/2100 и LTE FDD 800/1800/2600) ZTE MF90.

| Декларация о соответствии зарегистрирована в<br>ФАС                               | регистрационный № ДМТ-6735 от 18.09.2013 г.        |
|-----------------------------------------------------------------------------------|----------------------------------------------------|
| Срок действия декларации                                                          | с 26.08.2013 г. по 25.08.2016 г.                   |
| Сертификат соответствия                                                           | № РОСС СМ.МЛ04.Н01018.                             |
| Срок действия сертификата                                                         | с 25.09.2013 г. по 24.09.2016 г.                   |
| Абонентский терминал ZTE MF90 соответствует<br>требованиям нормативных документов | ГОСТ Р 51318.22-99 (кл. Б),<br>ГОСТ Р 51318.24-99. |
| Гарантийный срок эксплуатации роутера<br>составляет                               | 12 месяцев, с даты продажи.                        |

| Срок службы роутера составляет                 | 3 года, с даты производства.                    |
|------------------------------------------------|-------------------------------------------------|
| Аккумуляторная батарея модели                  | ГОСТ Р 12.2.007.12-88,                          |
| Li3723T42P3h704572 соответствует требованиям   | ГОСТ Р МЭК 62133-2004,                          |
| нормативных документов                         | ГОСТ Р МЭК 61960-2007 (пп. 5.3, 7.1, 7.2, 7.6). |
|                                                | ГОСТ Р МЭК 60950-1-2009,                        |
| Сетевой адаптер модели STC-A51-А соответствует | ГОСТ Р 51318.22-99,                             |
| требованиям нормативных документов             | ГОСТ Р 51317.3.2-2006 (разд. 6, 7),             |
|                                                | ГОСТ Р 51317.3.3-2008.                          |

Произведено по заказу ОАО «ВымпелКом» корпорацией «ЗТИ». Адрес: 518057, здание ЗТИ, Хай-Тек Индастриал парк, район Наньшань, Шяньчжэнь, КНР (518057, ZTE Building, Hi-Tech Industrial Park, Nanshan District, Shenzhen, PRC). Телефон: +86-755-26779999. Be6-caйr: http://www.ztedevice.com.

#### Телефон абонентской службы

- **Об 11** (с мобильного телефона «Билайн»)
- 8-800-700-8000 (с городского телефона)

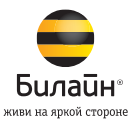